# ENCICLOPEDIA Author

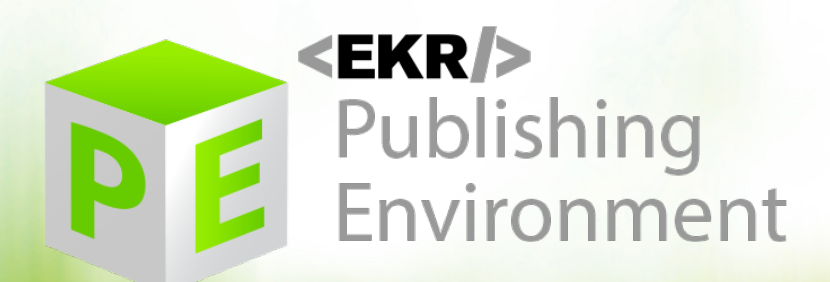

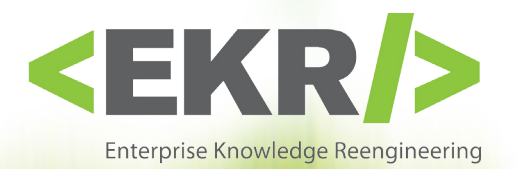

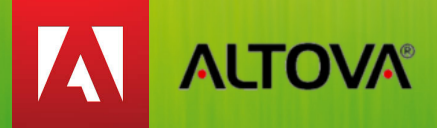

EKR s.r.l.

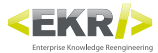

## Sommario

| Gestione interfaccia finestre       | pag 36 |
|-------------------------------------|--------|
| Aggiungere una finestra             | pag 36 |
| Eliminare una finestra              | pag 36 |
| Spostare una finestra               | pag 36 |
| Raggruppare più finestre            | pag 37 |
| Ripristinare le finestre di default | pag 37 |
| Navigazione rapida delle finestre   | pag 37 |
| Menu principale                     | pag 38 |
| File                                | pag 38 |
| Nuovo Pallet                        | pag 38 |
| Duplica PALLET                      | pag 38 |
|                                     | pag 38 |
| Apri Pallet da BackUp               | pag 38 |
| Salva Pallet                        | pag 38 |
| Unit nuova                          | pag 38 |
| Apri Unit da BackUp                 | pag 39 |
| Esci                                | pag 39 |
| Visualizza                          | pag 39 |
| PALLET                              | pag 39 |
| UNIT                                | pag 39 |
| Ricerca                             | pag 39 |
| Etichette                           | pag 39 |
| Modifica Tabelle                    | pag 39 |
| Preset                              | pag 39 |
| Comandi Esterni                     | pag 39 |
| Log                                 | pag 39 |
| Modifica.                           | pag 40 |
| Login - EKRPE                       | pag 40 |
|                                     | pag 40 |
| Reimposta visualizzazioni           | pag 42 |
| Finestra Ricerca.                   | pag 43 |
| Ricerca PALLET                      | pag 43 |
| Ricerca Fulltext.                   | pag 43 |
| Visualizzazione risultati           | pag 43 |
| Esteso                              | pag 44 |
| Ricerca UNIT                        | pag 45 |
| Visualizzazione risultati           | pag 45 |
| Esteso                              | pag 46 |
| Utility                             | pag 46 |
| Finestra Etichette                  | pag 47 |
| Ricerca                             | pag 47 |
| Risultati                           | pag 47 |
| Tipologie di etichette              | pag 48 |
| Finestra Modifica Tabelle.          | pag 49 |
|                                     | pag 49 |
|                                     | pag 50 |
| Finestra Preset                     | pag 52 |
| Ranges                              | pag 52 |
| Vista Ricerca                       | pag 52 |
| Vista Dettaglio                     | pag 53 |
| Presets Righe                       | pag 53 |
| Stili Righe                         | pag 54 |
| Presets Contenuti Colonne           | pag 54 |

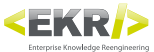

| Presets Percentuali Colonne     | pag 55 |
|---------------------------------|--------|
| Elenco stili cella              | pag 55 |
| Elenco stili paragrafo          | pag 56 |
| Elenco stili carattere          | pag 56 |
| Elenco contenuti                | pag 57 |
| Finestra Comandi Esterni        | pag 58 |
| Gestione PALLET                 | pag 58 |
| Gestione GERARCHIA              | pag 59 |
| Gestione PARAMETRI              | pag 60 |
| Gestione PRESETS                | pag 60 |
| Finestra Log.                   | pag 62 |
| Finestra dettaglio PALLET       | pag 63 |
|                                 | pag 63 |
| Abbinamento Gerarchia           | pag 63 |
| Toolbars                        | pag 64 |
| Ricerca testuale locale         | pag 64 |
| Finestra dettaglio UNIT.        | pag 65 |
| Toolbars                        | pag 65 |
| Ricerca testuale locale         | pag 65 |
| Strumenti Toolbars              | pag 66 |
| Toolbar generale                | pag 66 |
| Toolbar specifico UNIT.         | pag 67 |
| Toolbar specifico Blocco testo  | pag 67 |
| Toolbar specifico Paragrafo     | pag 67 |
| Toolbar specifico Tabella.      | pag 68 |
| Toolbar specifico Spaziatore    | pag 68 |
| Toolbar specifico Box ancorato. | pag 68 |
| Elementi strutturali            | pag 69 |
| ΒΟΧ                             | pag 69 |
| UNIT                            | pag 69 |
| Blocco testo                    | pag 70 |
| Paragrafo                       | pag 70 |
| Elemento                        | pag 71 |
| Space                           | pag 71 |
| Box ancorato                    | pag 72 |
| Testuale                        | pag 73 |
| Immagine                        | pag 73 |
| Tabella                         | pag 74 |
| Spaziatore                      | pag 74 |

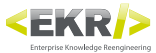

## **Gestione interfaccia finestre**

Author consente all'utente di personalizzare l'interfaccia, aggiungendo, togliendo, spostando e raggruppando le varie finestre a proprio piacimento.

| EKR Author 2.4.58                              |                   |
|------------------------------------------------|-------------------|
| File Visualizza Modifica                       |                   |
| EKB                                            | Ricerca 🗸 🗸 🗸     |
|                                                | P fulltext OIS    |
| III 2 % ■ II 3 % ♥ ≠ PE I 1 1 (* 全 → 平 注 3 图 * | 🕑 Esteso:         |
| ▷ (\$) <u>- Standard -</u>     <u>ver. 1</u>   |                   |
|                                                |                   |
|                                                |                   |
|                                                |                   |
|                                                |                   |
|                                                |                   |
|                                                |                   |
|                                                |                   |
|                                                |                   |
|                                                |                   |
|                                                |                   |
|                                                |                   |
|                                                |                   |
|                                                |                   |
|                                                |                   |
|                                                |                   |
| Ricerca Testuale I orale                       |                   |
| EKB OI                                         | Ricerca Clipboard |
|                                                |                   |
|                                                | J.                |

## Aggiungere una finestra

Per aggiungere una finestra vedere la voce di menu "Visualizza".

## Eliminare una finestra

Per eliminare una finestra premere il pulsante "X" nell'angolo in alto a destra. Le altre finestre si adatteranno riempendo lo spazio rimanente.

## Spostare una finestra

Per spostare una finestra e riposizionarla:

- posizionare il puntatore del mouse sull'intestazione della finestra desiderata
- premere il pulsante sinistro del mouse senza spostarsi
- dopo un secondo, tenendo premuto il pulsante del mouse, spostare la finestra nella posizione desiderata.

Per facilitare il riposizionamento di una finestra è consigliato utilizzare i riferimenti di ancoraggio, che compaiono automaticamente durante lo spostamento:

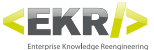

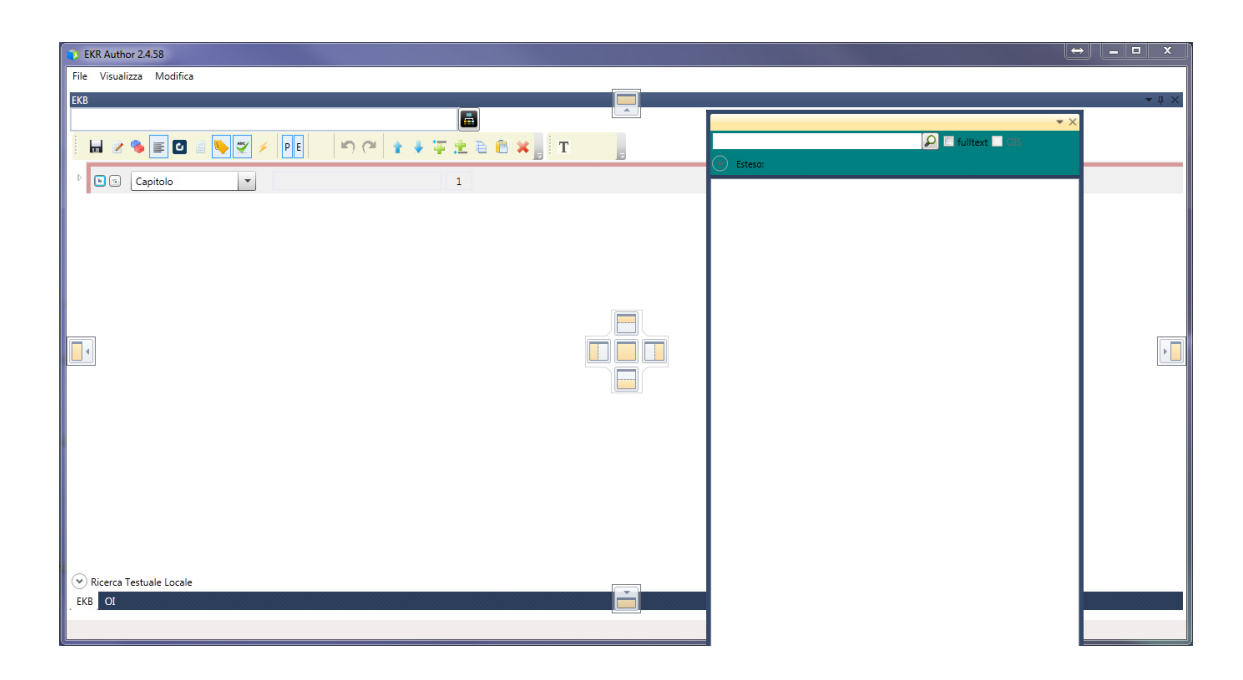

Per agganciare una finestra ad un riferimento, trascinare la finestra attiva verso il riferimento, e rilasciarla solo quando il puntatore del mouse è sopra al riferimento desiderato.

## Raggruppare più finestre

Per raggruppare più finestre basta semplicemente rilasciare la finestra attiva quando il puntatore del mouse è posizionato sopra al riferimento centrare della finestra con cui si desidera effettuare il raggruppamento.

## **Ripristinare le finestre di default**

Per ripristinare la disposizione delle finestre di default, vedere "Reimposta visualizzazioni".

## Navigazione rapida delle finestre

Per passare velocemente da una finestra all'altra, è possibile utilizzare la combinazione dei tasti CTRL+TAB.

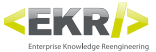

## Menu principale

## File

#### **Nuovo Pallet**

Crea un nuovo PALLET, impostando la finestra di dettaglio PALLET con i valori di default, e l'ID della UNIT generato dal sistema. Il comando si attiva solo in modalità modifica ().

| ER Author 2458                                                | ↔ - • ×      |
|---------------------------------------------------------------|--------------|
| File Visualizza Modifica                                      |              |
| 363 X X Ricerca                                               | <b>-</b> ‡ × |
|                                                               | fulltext OIS |
|                                                               |              |
| Standard 1                                                    |              |
| - Standard -         ID: 949ab3b0-f253-4122-96dc-03a74aad86f2 |              |
| 4                                                             |              |
|                                                               |              |
|                                                               |              |
|                                                               |              |
|                                                               |              |
|                                                               |              |
|                                                               |              |
|                                                               |              |
|                                                               |              |
|                                                               |              |
|                                                               |              |
| Ricerca Testuale Locale                                       |              |
| , EKS OI Ricerca Clipboard                                    |              |

#### Duplica PALLET

Procedura assistita che permette di duplicare facilmente un PALLET.

Garantisce la non sovrascrittura né di alcun PALLET né di alcuna UNIT.

Il comando Duplica Pallet è utile quando c'è l'esigienza di creare nuovi prodotti (o capitoli) molto simili ad uno di già esistente nella Knowledge Base (MAGAZZINO).

#### **Apri PALLET**

Apre nella finestra di dettaglio PALLET, un PALLET precedentemente esportato in formato Xml. L'apertura del PALLET non comporta automaticamente il salvataggio nella Knowledge Base (MAGAZZINO).

#### Apri Pallet da BackUp

Consente di caricare il dettaglio di un PALLET precedentemente salvato in locale come XML (File > Salva Pallet).

#### Salva Pallet

Salva in un file Xml il PALLET caricato nella finestra di dettaglio PALLET. Il comando si attiva solo in modalità modifica ().

#### Unit nuova

Crea una nuova UNIT, impostando la finestra di dettaglio UNIT con i valori di default, e l'ID della UNIT generato dal sistema. Il comando si attiva solo in modalità modifica ().

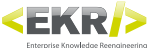

| 12 EKR Author 24.58                                                                                                    |                    |
|----------------------------------------------------------------------------------------------------|--------------------|
| File Visualizza Modifica                                                                                                    |                    |
| 0I • • • • • •                                                                                                    | Ricerca 👻 4 🗙      |
| H Z = - N Z = N Z = N Z | 🔎 🗉 fulltext 🗌 OIS |
|                                                                                                    | Esteso:            |
|                                                                                                    |                    |
| 4                                                                                                    |                    |
|                                                                                                    |                    |
|                                                                                                    |                    |
|                                                                                                    |                    |
|                                                                                                    |                    |
|                                                                                                    |                    |
|                                                                                                    |                    |
|                                                                                                    |                    |
|                                                                                                    |                    |
|                                                                                                    |                    |
|                                                                                                    |                    |
|                                                                                                    |                    |
|                                                                                                    |                    |
|                                                                                                    |                    |
|                                                                                                    |                    |
|                                                                                                    |                    |
|                                                                                                    |                    |
|                                                                                                    |                    |
|                                                                                                    |                    |
| (w) Discourt Torotacle Lande                                                                                                    |                    |
| FYR. OT                                                                                                    | Ricerca Clinboard  |
|                                                                                                    |                    |
|                                                                                                    |                    |

#### Apri Unit da BackUp

Consente di caricare il dettaglio di una UNIT precedentemente salvato in locale come XML.

#### Esci

Chiude Author salvando le impostazioni dell'interfaccia. Se è stato attivato il comando "Ripristina le finestre di default", l'interfaccia verrà reimpostata come di default.

## Visualizza

#### PALLET

Attiva la visualizzazione della finestra del dettaglio PALLET (vedere Finestra PALLET).

#### UNIT

Attiva la visualizzazione della finestra del dettaglio UNIT (vedere Finestra UNIT).

#### **Ricerca**

Attiva la visualizzazione della finestra di ricerca (vedere Finestra Ricerca).

#### **Etichette**

Attiva la visualizzazione della finestra di gestione delle etichette (vedere Finestra Etichette).

#### Modifica Tabelle

Attiva la visualizzazione della finestra di modifica tabelle (vedere Finestra Modifica Tabelle).

#### Preset

Attiva la visualizzazione della finestra di gestione dei presets (vedere Finestra Preset).

#### **Comandi Esterni**

Attiva la visualizzazione della finestra dei comandi esterni (vedere Finestra Comandi Esterni).

#### Log

Attiva la visualizzazione della finestra dei Logs (vedere Finestra Log).

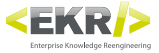

## Modifica

#### Login - EKRPE

Effettua il login in Author permettendo di assegnare i privilegi (edit / read-only / hidden) per tipi di BOX o UNITs.

#### Configurazioni

Visualizza e modificare le impostazioni di base di Author e dell'ambiente EKR-PE.

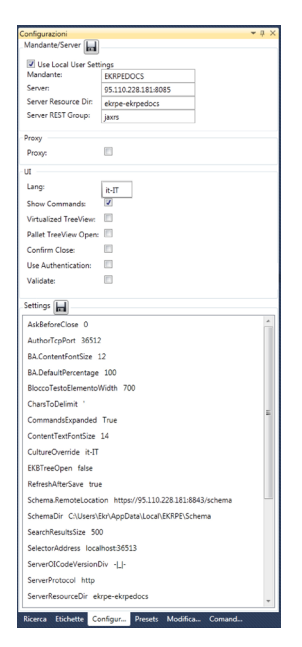

#### Mandante/Server

Use Local User Settings: Se flaggato, utilizza il file dell'utente attivo (es: %LOCALAPPDATA%\EKRPE\Author\ ekrpe.author.config), invece di quelli in "C:\EKR-PE".

Mandante: Indica, e Modifica, il mandante attivo.

Server: Indica, e Modifica, l'indirizzo IP del server e la porta dei servizi dell'ambiente EKR-PE.

Server Resource Dir:: Indica, e Modifica, la subfolder dei servizi dell'ambiente EKR-PE all'interno del Server.

Server REST Group:: Indica, e Modifica, un parametro relativo ai servizi dell'ambiente EKR-PE.

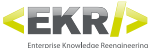

#### **Proxy**

**Proxy**: Se flaggato, attiva la gestione estesa del proxy per l'accesso ai servizi, altrimenti utilizza le impostazioni del sistema operativo.

#### <u>UI</u>

Lang: Imposta la lingua da utilizzare nell'interfaccia di Author.

Show Commands: Non più utilizzato, se flaggato, attivava la visualizzazione delle toolbars per i vari elementi strutturali.

Virtualized TreeView: Da impostare a "false" solo per Windows 8.

Pallet TreeView Open: Apre tutti i BOX e le UNITS per default.

Confirm Close: Richiesta di conferma per la chiusura di Author.

Use Authentication: Se disponibile, usa l'autenticazione a livello server.

Validate: Validazione obbligatoria al salvataggio. Se attivato previene di poter salvare PALLETS con campi vuoti.

#### **Settings**

AskBeforeClose: Se impostato con valore "1", si attiva l'alert di conferma per la chiusura di Author, se impostato con valore "0" Author si chiude senza nessuna richiesta di conferma.

BA.ContentFontSize: Valore della dimensione dei parametri dei box ancorati.

BA.DefaultPercentage: Valore delle dimensioni in percentuale del box ancorato.

BloccoTestoElementoWidth: Valore della lunghezza massima del campo di testo.

CharsToDelimit: Modificabile solo su indicazione di EKR, per assicurare la consistenza con la configurazione degli altri strumenti del sistema.

ContentTextFontSize: Valore della dimensione del testo dei contenuti dell'elemento.

CultureOverride: Vedere "Lang".

**EKBTreeOpen**: Se impostato con valore "true", all'apertura del dettaglio EKB, la struttura viene visualizzata completamente espansa.

SchemaDir: Percorso dello schema di riferimento per la validazione dei contenuti.

SearchResultSize: Valore di default del numero di records visualizzati per ogni pagina di risultati della ricerca.

ServerOlCodeVersionDiv: Valore di separazione tra codice OI e versione OI per compatibilità con vecchi ambienti server. Modificabile solo da EKR!

ServerProtocol: Protocollo di comunicazione del server, modificabile solo da EKR.

ServerResouceDir: Valore dell'indirizzo dei servizi SOAP EKR-PE, modificabile solo da EKR.

ServerRestGroup: Valore dell'indirizzo dei servizi REST EKR-PE, modificabile solo da EKR.

**TipoGL\_Default**: Valore del tipo di default di un nuovo BOX.

TipoOl\_Default: Valore del tipo di default di una nuova UNIT.

UseAuthorization: Modificabile solo da EKR!

UseSchema: Se impostato a "true" valida i contenuti in base allo schema di riferimento (vedere voce "SchemaDir")

VirtualizedTreeView: Da impostare a "false" solo per Windows 8.

## Dopo ogni modifica, per disporre della finestra etichette con i valori aggiornati, è necessario riavviare Author,

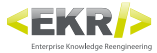

### Reimposta visualizzazioni

Ripristina l'interfaccia di default. Dopo l'attivazione del comando, su cui si attiva una spunta, è necessario riavviare Author.

## **Finestra Ricerca**

## **Ricerca PALLET**

Ricerca i PALLET nella Knowledge Base (MAGAZZINO).

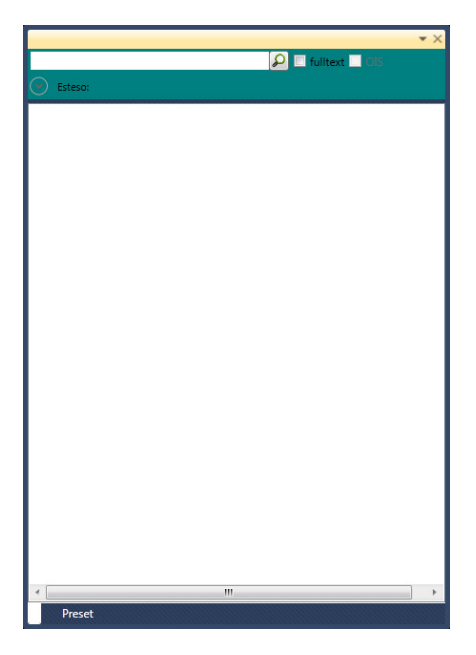

- Campo testuale: Inserisce il codice PALLET, o parte di esso, per effettuare una ricerca. Per effettuare una ricerca su testi non contigui (es: per trovare "Sedia flessibile verde" cercando "sedia" e "verde") è possibile utilizzare sia il carattere "%" per intervalli di uno o più caratteri (es: "sedia%verde"), sia "\_" per intervalli di un solo carattere. Per ricercare come carattere "%" e "\_" è necessario farli precedere da "\".
- Esegue la ricerca dei PALLET secondo quanto inserito nel campo testuale e le impostazioni che sono state attivate.

#### **Ricerca Fulltext**

Attivabile tramite il flag vicino al pulsante di ricerca  $\wp$ , Ricerca i PALLET nella Knoledge Base (MAGAZZINO) per un testo qualsiasi presente nei contenuti e non solo nel codice PALLET.

Per effettuare delle ricerche più specifiche è possibile scrivere un parametro o parti di esso (es: immagine), seguita da ":" e dal testo da ricercare.

#### Visualizzazione risultati

Nell'area inferiore della Finestra Ricerca vengono visualizzati i risultati della ricerca.

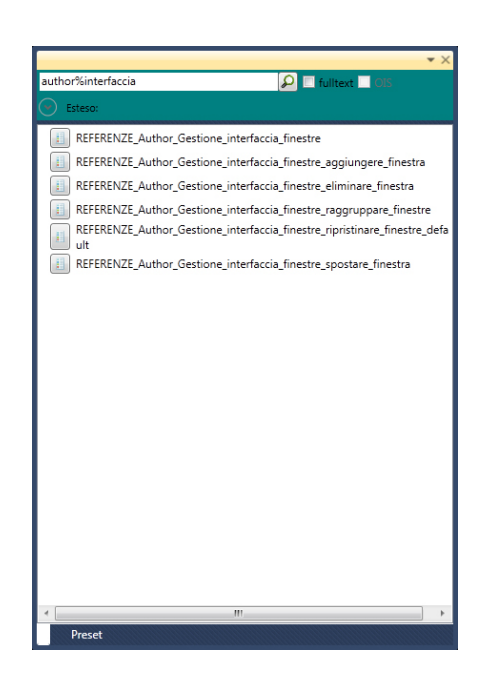

Extiva il caricamento del dettaglio del PALLET corrispondente, nella Finestra PALLET.

#### **Esteso**

EKR

Attivabile tramite il pulsante di espansione, Estende il pannello di ricerca e visualizzare altre opzioni che agiscono sui risultati della ricerca.

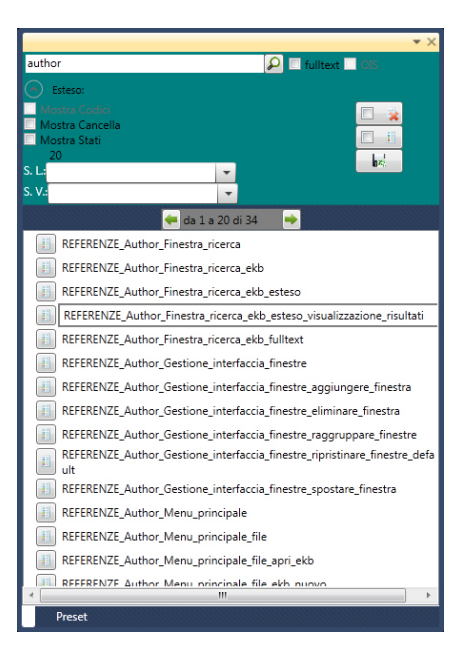

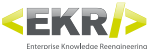

- **Mostra Cancella**: Attiva la visualizzazione del pulsante [], che consente l'eliminazione dell'EKB corrispondente dalla Knowledge Base (MAGAZZINO).
- Mostra Stati: Attiva la visualizzazione dello Stato Vita, dello Stato Lavorazione e della data di modifica, nei risultati della ricerca. Per migliorare la visualizzazione, è necessario agire sulla larghezza della finestra di ricerca.
- Limite dei risultati: Imposta il numero di voci da visualizzare per ogni pagina di risultati. Sopra all'area dei risultati è presente un contatore che indica quanti e quali risultati si stanno visualizzando rispetto al numero totale ottenuti dalla ricerca.
- **S.L.**: Seleziona uno stato di lavorazione tra quelli disponibili per il mandante attivo, in modo da applicare un'ulteriore filtrazione ai risultati della ricerca (non utilizzabile per la modalità "fulltext").
- **S.V.**: Seleziona uno stato di vita tra quelli disponibili per il mandante attivo, in modo da applicare un'ulteriore filtrazione ai risultati della ricerca (non utilizzabile per la modalità "fulltext").

## **Ricerca UNIT**

Ricerca direttamente le UNITS nella Knowledge Base (MAGAZZINO). Per attivare questa ricerca è necessario flaggare sia la voce "fulltext" che la voce "UNITs".

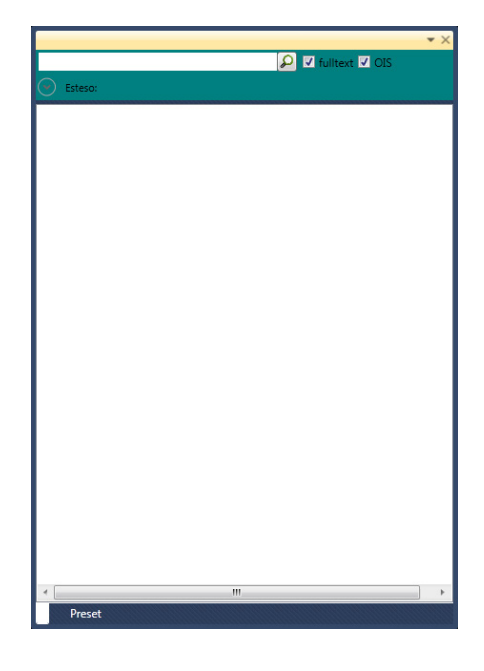

Campo testuale: Inserisce I'ID della UNIT per effettuare una ricerca.

Secondo quanto inserito nel campo testuale.

#### Visualizzazione risultati

Nell'area inferiore della Finestra Ricerca vengono visualizzati i risultati della ricerca.

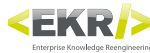

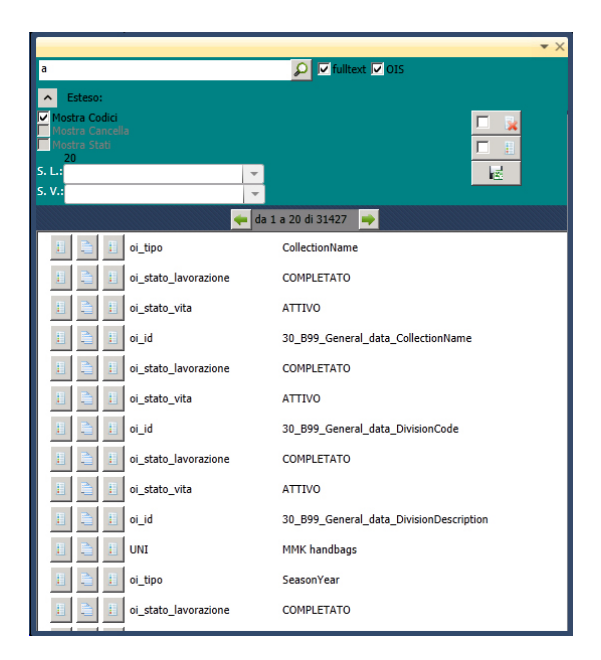

- II: Attiva il caricamento del dettaglio della UNIT corrispondente, nella Finestra Dettaglio UNIT.
- E: Copia la UNIT negli appunti per poterla utilizzare dove necessario.
- E Visualizza i codici PALLET che utilizzano la UNIT corrispondente.

#### Esteso

Attivabile tramite il pulsante di espansione, Estende il pannello di ricerca e visualizzare altre opzioni che agiscono sui risultati della ricerca.

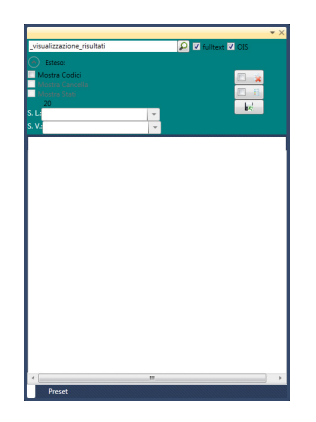

Mostra Codici: Attiva la visualizzazione dell'ID delle UNITS.

## Utility

- Elimina dalla Knoledge Base (MAGAZZINO) le UNITS non utilizzate in nessun PALLET. Attivando la spunta nel pulsante è possibile includere anche le UNITS di tipo Canvas.
- Si ottiene nei risultati della ricerca, una lista delle UNITS non utilizzati in nessun PALLET. Attivando la spunta nel pulsante è possibile includere anche le UNITS di tipo Canvas.

: Crea un file Excel con le voci della pagina di risultati attiva.

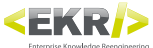

## **Finestra Etichette**

Imposta alcuni parametri di base dell'ambiente EKR-PE e i tipi per i vari oggetti (Box, Unit, ecc.)

## Ricerca

Ricerca sia i vari parametri che i tipi presenti in EKR-PE.

| Etichette |   |                | • × |
|-----------|---|----------------|-----|
| TIPO OI   | - |                |     |
| titolo    |   |                |     |
| P 🖬 💽 🖸   | ) |                |     |
| TIPO_OI   | • | Sottotitolo    |     |
| TIPO_OI   | • | Titolo_Sezione |     |
| TIPO_OI   | • | Titolo1        |     |
| TIPO_OI   | • | Titolo2        |     |
| TIPO_OI   | • | Titolo3        |     |
| TIPO_OI   | • | Titolo4        |     |
| TIPO_OI   | - | Titolo5        |     |
|           |   |                |     |

- Menu a tendina: Seleziona l'etichetta del parametro per cui ricercare i valori (PATH\_SUPERTEMPLATE, TIPO\_ BOX, TIPO\_UNIT, ecc.). Se non viene impostato nessun valore, verranno visualizzati tutti i valori di tutte le etichette.
- Campo testuale: Inserisce del testo per filtrare i risultati della ricerca, pertanto verranno visualizzati solo i valori che contengono il testo indicato.
- Esegue la ricerca dei valori delle etichette.
- 📊: Salva le modifiche o le aggiunte apportate ai valori.
- 🛶 : Aggiunge un nuovo record per inserire un nuovo valore ad un'etichetta.
- 🖸: Ricarica i valori salvati.

## **Risultati**

La ricerca restituisce come risultato una serie di record etichetta-valore. Per aggiungere un nuovo valore è possibile utilizzare il pulsante in oppure modificare uno dei valori già esistenti. Ogni modifica crea di fatto un nuovo record etichetta-valore, è quindi importante ricaricare i valori ed eliminare quelli che non sono più corretti.

Al termine delle modifiche è necessario salvare i valori tramite il pulsante 📊.

Ogni nuovo valore dopo il salvataggio, diventa subito disponibile nel relativo menu a tendina nelle finestre dettaglio PALLET e dettaglio UNIT.

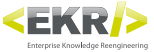

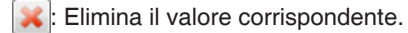

## Tipologie di etichette

Le etichette si suddividono in diverse tipologie:

- **ICON\_EXT**: Unica per contesto, indica l'estensione dei files di anteprima che Selector utilizza per rappresentare le icone. Di default l'estensione usata è jpg.
- **ICON\_PATH**: Unica per contesto, indica il percorso della cartella che contiene i files di anteprima che Selector utilizza per rappresentare le icone.
- **IMG\_EXT\_HIRES**: Unica per contesto, indica l'estensione, o le estensioni divise da virgola, che Selector applica alle immagini in fase di pubblicazione per InDesign.
- IMG\_EXT\_LOWRES: Unica per contesto, indica l'estensione che Selector ricerca nelle immagini durante la visualizzazione. Di default l'estensione usata è jpg.\*\*ATTESA VERIFICA\*\*
- **IMG\_ROOT\_HIRES**: Unica per contesto, indica la root del percorso delle immagini da utilizzare in fase di pubblicazione per InDesign (in genere le versioni in alta risoluzione).
- **IMG\_ROOT\_LOWRES**: Unica per contesto, indica la root del percorso delle immagini da utilizzare in fase di visualizzazione (in genere le versioni in bassa risoluzione).\*\*ATTESA VERIFICA\*\*
- IMG\_STR\_SEP: Unica per contesto, indica la parte di percorso da considerare come riferimento per suddividere il percorso di un'immagine e ricombinare la parte dopo con il valore indicato in IMG\_ROOT\_ HIRES.

PATH\_SUPERTEMPLATE: Unico per contesto, indica il percorso della cartella dei files.idml dei supertemplates.

SUPERTEMPLATE: Unbounded per contesto, indica il nome, senza estensione, del file di un supertemplate.

**STATO\_LAVORAZIONE**: Unbounded per contesto, indica il nome di uno stato di lavorazione abbinabile ad un PALLET.

STATO\_VITA: Unbounded per contesto, indica il nome di uno stato vita abbinabile ad un PALLET.

TIPO\_ELEMENTO: Unbounded per contesto, indica il nome di un tipo elemento.

**TIPO\_BOX**: Unbounded per contesto, indica il nome di un tipo BOX.

TIPO\_OGGETTO: Unbounded per contesto, indica il nome di un tipo box ancorato.

**TIPO\_UNIT**: Unbounded per contesto, indica il nome di un tipo UNIT.

TIPO\_PARAGRAFO: Unbounded per contesto, indica il nome di un tipo paragrafo e blocco testo.

TIPO\_PRESETS: Non usato.

**TIPO\_SPAZIATORE**: Unbounded per contesto, indica il nome di uno spaziatore.

TIPO\_TABELLA: Non usato.

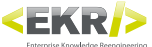

## **Finestra Modifica Tabelle**

Crea e gestire le tabelle delle UNITS (vedere anche Toolbars > Toolbar specifico Tabella).

| Mod         | lifica Ta | abelle |         |   |   |   |   |   |    |    |    |    |    |    |    |    |    |    |    |    |    |    |    |    |    |      | ▼ ×   |
|-------------|-----------|--------|---------|---|---|---|---|---|----|----|----|----|----|----|----|----|----|----|----|----|----|----|----|----|----|------|-------|
| EKB:<br>OI: | <b>4</b>  |        | <b></b> | 2 | 6 |   |   |   |    |    |    |    |    |    |    |    |    |    |    |    |    |    |    |    |    |      |       |
|             | 1         | 2      | 3 4     | 5 | 6 | 7 | 8 | 9 | 10 | 11 | 12 | 13 | 14 | 15 | 16 | 17 | 18 | 19 | 20 | 21 | 22 | 23 | 24 | 25 | 26 |      |       |
| 1           | None      | abc    |         |   |   |   |   |   |    |    |    |    |    |    |    |    |    |    |    |    |    |    |    |    |    |      |       |
|             |           |        |         |   |   |   |   |   |    |    |    |    |    |    |    |    |    |    |    |    |    |    |    |    |    |      |       |
|             |           |        |         |   |   |   |   |   |    |    |    |    |    |    |    |    |    |    |    |    |    |    |    |    |    |      |       |
|             |           |        |         |   |   |   |   |   |    |    |    |    |    |    |    |    |    |    |    |    |    |    |    |    |    |      |       |
|             |           |        |         |   |   |   |   |   |    |    |    |    |    |    |    |    |    |    |    |    |    |    |    |    |    |      |       |
|             |           |        |         |   |   |   |   |   |    |    |    |    |    |    |    |    |    |    |    |    |    |    |    |    |    |      |       |
|             |           |        |         |   |   |   |   |   |    |    |    |    |    |    |    |    |    |    |    |    |    |    |    |    |    |      |       |
|             |           |        |         |   |   |   |   |   |    |    |    |    |    |    |    |    |    |    |    |    |    |    |    |    |    |      |       |
|             |           |        |         |   |   |   |   |   |    |    |    |    |    |    |    |    |    |    |    |    |    |    |    |    |    |      |       |
|             |           |        |         |   |   |   |   |   |    |    |    |    |    |    |    |    |    |    |    |    |    |    |    |    |    |      |       |
|             |           |        |         |   |   |   |   |   |    |    |    |    |    |    |    |    |    |    |    |    |    |    |    |    |    |      |       |
|             |           |        |         |   |   |   |   |   |    |    |    |    |    |    |    |    |    |    |    |    |    |    |    |    |    |      |       |
|             |           |        |         |   |   |   |   |   |    |    |    |    |    |    |    |    |    |    |    |    |    |    |    |    |    |      |       |
|             |           |        |         |   |   |   |   |   |    |    |    |    |    |    |    |    |    |    |    |    |    |    |    |    |    |      |       |
|             |           |        |         |   |   |   |   |   |    |    |    |    |    |    |    |    |    |    |    |    |    |    |    |    |    |      |       |
| INF         | 0         | ITAC   | J       |   |   |   |   |   |    |    |    | _  | _  |    |    | _  |    |    |    |    | _  |    | _  | _  | _  | <br> | <br>_ |

- I Reinserisce la tabella modificata nel dettaglio PALLET o nel dettaglio UNIT.
- Esporta la tabella in un file Excel.
- 🐻: Importa la tabella da un file Excel.
- 🗲 : Ricrea il foglio della tabella.

## **Foglio INFO**

Definisce le caratteristiche della tabella in elaborazione.

| Mod         | ifica Tabelle               |                                      |   |              |   |   |   |   |   |    |    | -  | ×  |
|-------------|-----------------------------|--------------------------------------|---|--------------|---|---|---|---|---|----|----|----|----|
| EKB:<br>OI: |                             |                                      |   |              |   |   |   |   |   |    |    |    |    |
|             | 1                           | 2                                    | 3 | 4            | 5 | 6 | 7 | 8 | 9 | 10 | 11 | 12 | 13 |
| 1           | MANDANTE:                   | EKRPEDOCS                            |   | LEGENDA      |   |   |   |   |   |    |    |    |    |
| 2           | COD. TABELLA:               | 636e87ea-91a7-4ea7-90a9-7a2c7f021879 |   | P  paragrafo |   |   |   |   |   |    |    |    |    |
| 3           | COD. EKBS:                  |                                      |   | E  elemento  |   |   |   |   |   |    |    |    |    |
| 4           | COD. GL:                    | 70ac6650-8cae-49b6-a695-a3f68dac017d |   |              |   |   |   |   |   |    |    |    |    |
| 5           | TIPO GL:                    | Standard                             |   |              |   |   |   |   |   |    |    |    |    |
| 6           | REV. GL:                    | 1                                    |   |              |   |   |   |   |   |    |    |    |    |
| 7           | COD. OI:                    | 07c6844b-bcd6-4e00-953b-df537bc487cf |   |              |   |   |   |   |   |    |    |    |    |
| 8           | TIPO OI:                    | Standard                             |   |              |   |   |   |   |   |    |    |    |    |
| 9           | TIPO TABELLA:               | STANDARD                             |   |              |   |   |   |   |   |    |    |    |    |
| 10          | MOSTRA INTESTAZIONE:        | True                                 |   |              |   |   |   |   |   |    |    |    |    |
| 11          | PRESET RIGHE:               | Default                              |   |              |   |   |   |   |   |    |    |    |    |
| 12          | PRESET CONTENUTI COLONNE:   | Default                              |   |              |   |   |   |   |   |    |    |    |    |
| 13          | PRESET PERCENTUALI COLONNE: | Default                              |   |              |   |   |   |   |   |    |    |    |    |
| 14          | TITOLO:                     |                                      |   |              |   |   |   |   |   |    |    |    |    |
| 15          | SOTTOTITOLO:                |                                      |   |              |   |   |   |   |   |    |    |    |    |
| 16          | DESCRIZIONE PRIMA:          |                                      |   |              |   |   |   |   |   |    |    |    |    |
| 17          | DESCRIZIONE DOPO:           |                                      |   |              |   |   |   |   |   |    |    |    |    |
|             |                             |                                      |   |              |   |   |   |   |   |    |    | _  | •  |
| INF         | 0 DATI                      |                                      |   |              |   |   |   |   |   |    |    |    |    |

TIPO TABELLA: Imposta il tipo di tabella, che in pubblicazione concorrerà alla strutturazione degli stili grafici. MOSTRA INTESTAZIONE: Se con valore "true", in pubblicazione visualizza le righe definite di tipo "intestazione" (vedere "Finestra Preset").

**PRESET RIGHE**: Imposta il tipo di preset righe da applicare in pubblicazione.

PRESET CONTENUTI COLONNE: Imposta il tipo di preset contenuti colonne da applicare in pubblicazione.

PRESET PERCENTUALI COLONNE: Imposta il tipo di preset percentuali colonne da applicare in pubblicazione.

TITOLO: Inserisce un titolo che verrà aggiunto come blocco testo all'interno della UNIT della tabella.

SOTTOTITOLO: Inserisce un sottotitolo che verrà aggiunto come blocco testo all'interno della UNIT della tabella.

DESCRIZIONE PRIMA: Inserisce un testo che verrà aggiunto come blocco testo all'interno della UNIT della tabella, prima della tabella.

DESCRIZIONE DOPO: Inserisce un testo che verrà aggiunto come blocco testo all'interno della UNIT della tabella, dopo la tabella.

## **Foglio DATI**

Inserisce i contenuti della tabella in elaborazione.

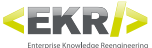

| 2             |                                                                |                                                                                 |                                                                                                 |                                                                                                 |                                                                                                 |                                                                                                 |                                                                                                 |                                                                                                    |                                                                                                    |                                                                                                    |                                                                                                    |                                                                                                    |                                                                                                    |                                                                                                    |                                                                                                    |                                                                                                    |                                                                                                    |                                                                                                    |                                                                                                    |                                                                                                    |                                                                                                    |                                                                                                    |
|---------------|----------------------------------------------------------------|---------------------------------------------------------------------------------|-------------------------------------------------------------------------------------------------|-------------------------------------------------------------------------------------------------|-------------------------------------------------------------------------------------------------|-------------------------------------------------------------------------------------------------|-------------------------------------------------------------------------------------------------|----------------------------------------------------------------------------------------------------|----------------------------------------------------------------------------------------------------|----------------------------------------------------------------------------------------------------|----------------------------------------------------------------------------------------------------|----------------------------------------------------------------------------------------------------|----------------------------------------------------------------------------------------------------|----------------------------------------------------------------------------------------------------|----------------------------------------------------------------------------------------------------|----------------------------------------------------------------------------------------------------|----------------------------------------------------------------------------------------------------|----------------------------------------------------------------------------------------------------|----------------------------------------------------------------------------------------------------|----------------------------------------------------------------------------------------------------|----------------------------------------------------------------------------------------------------|----------------------------------------------------------------------------------------------------|
|               | :KB: 📮 🖫 🖉 🔎                                                   |                                                                                 |                                                                                                 |                                                                                                 |                                                                                                 |                                                                                                 |                                                                                                 |                                                                                                    |                                                                                                    |                                                                                                    |                                                                                                    |                                                                                                    |                                                                                                    |                                                                                                    |                                                                                                    |                                                                                                    |                                                                                                    |                                                                                                    |                                                                                                    |                                                                                                    |                                                                                                    |                                                                                                    |
| 3             | 4                                                              | 5                                                                               | 6                                                                                               | 7                                                                                               | 8                                                                                               | 9                                                                                               | 10                                                                                              | 11                                                                                                    | 12                                                                                                    | 13                                                                                                    | 14                                                                                                    | 15                                                                                                    | 16                                                                                                    | 17                                                                                                    | 18                                                                                                    | 19                                                                                                    | 20                                                                                                    | 21                                                                                                    | 22                                                                                                    | 23                                                                                                    | 24                                                                                                    | 2!                                                                                                    |
| Descrizione   | Sconto                                                         | Prezzo                                                                          |                                                                                                 |                                                                                                 |                                                                                                 |                                                                                                 |                                                                                                 |                                                                                                    |                                                                                                    |                                                                                                    |                                                                                                    |                                                                                                    |                                                                                                    |                                                                                                    |                                                                                                    |                                                                                                    |                                                                                                    |                                                                                                    |                                                                                                    |                                                                                                    |                                                                                                    |                                                                                                    |
| Descrizione 1 | 5%                                                             | 10                                                                              |                                                                                                 |                                                                                                 |                                                                                                 |                                                                                                 |                                                                                                 |                                                                                                    |                                                                                                    |                                                                                                    |                                                                                                    |                                                                                                    |                                                                                                    |                                                                                                    |                                                                                                    |                                                                                                    |                                                                                                    |                                                                                                    |                                                                                                    |                                                                                                    |                                                                                                    |                                                                                                    |
| Descrizione 2 | 7%                                                             | 20                                                                              |                                                                                                 |                                                                                                 |                                                                                                 |                                                                                                 |                                                                                                 |                                                                                                    |                                                                                                    |                                                                                                    |                                                                                                    |                                                                                                    |                                                                                                    |                                                                                                    |                                                                                                    |                                                                                                    |                                                                                                    |                                                                                                    |                                                                                                    |                                                                                                    |                                                                                                    |                                                                                                    |
| Descrizione 3 | 10%                                                            | 30                                                                              |                                                                                                 |                                                                                                 |                                                                                                 |                                                                                                 |                                                                                                 |                                                                                                    |                                                                                                    |                                                                                                    |                                                                                                    |                                                                                                    |                                                                                                    |                                                                                                    |                                                                                                    |                                                                                                    |                                                                                                    |                                                                                                    |                                                                                                    |                                                                                                    |                                                                                                    |                                                                                                    |
|               |                                                                |                                                                                 |                                                                                                 |                                                                                                 |                                                                                                 |                                                                                                 |                                                                                                 |                                                                                                    |                                                                                                    |                                                                                                    |                                                                                                    |                                                                                                    |                                                                                                    |                                                                                                    |                                                                                                    |                                                                                                    |                                                                                                    |                                                                                                    |                                                                                                    |                                                                                                    |                                                                                                    | Þ                                                                                                    |
|               | Descrizione<br>Descrizione 1<br>Descrizione 2<br>Descrizione 3 | Descrizione Sconto<br>Descrizione 1 5%<br>Descrizione 2 7%<br>Descrizione 3 10% | Descrizione Sconto Prezzo<br>Descrizione 1 5% 10<br>Descrizione 2 7% 20<br>Descrizione 3 10% 30 | Descrizione Sconto Prezzo<br>Descrizione 1 5% 10<br>Descrizione 2 7% 20<br>Descrizione 3 10% 30 | Descrizione Sconto Prezzo<br>Descrizione 1 5% 10<br>Descrizione 2 7% 20<br>Descrizione 3 10% 30 | Descrizione Sconto Prezzo<br>Descrizione 1 5% 10<br>Descrizione 2 7% 20<br>Descrizione 3 10% 30 | Descrizione Sconto Prezzo<br>Descrizione 1 5% 10<br>Descrizione 2 7% 20<br>Descrizione 3 10% 30 | Descrizione Sconto Prezzo<br>Descrizione 1 5% 10<br>Descrizione 2 7% 20<br>Descrizione 3 10% 30<br>Descrizione 3 10% 30<br>Descri | Descrizione Sconto Prezzo<br>Descrizione 1 5% 10 II<br>Descrizione 2 7% 20 II<br>Descrizione 3 10% 30 II<br>Descrizione 3 10% 30 II<br>II<br>II<br>II<br>II<br>II<br>II<br>II<br>II<br>II<br>II<br>II<br>II | Descrizione Sconto Prezzo<br>Descrizione 1 5% 10 0 0 0 0 0 0 0 0 0<br>Descrizione 2 7% 20 0 0 0 0 0 0 0 0 0 0<br>Descrizione 3 10% 30 0 0 0 0 0 0 0 0 0 0 0 0 0 0 0 0 0 | Descrizione         Sconto         Prezzo         Image: sconto         Prezzo         Image: sconto         Prezzo         Image: sconto         Prezzo         Image: sconto         Image: sconto< | Descrizione         Sconto         Prezzo         Image: sconto         Image: sconto | Descrizione         Sconto         Prezzo         Image: sconto         Image: sconto | Descrizione         Sconto         Prezzo         Image: sconto         Image: sconto | Descrizione         Sconto         Prezzo         Image: sconto         Image: sconto | Descrizione         Sconto         Prezzo         Image: sconto         Prezzo         Image: sconto         Prezzo         Image: sconto         Prezzo         Image: sconto         Prezzo         Image: sconto         Prezzo         Image: sconto         Prezzo         Image: sconto         Prezzo         Image: sconto         Prezzo         Image: sconto         Prezzo         Image: sconto         Prezzo         Image: sconto         Image: sconto         I | Descrizione         Sconto         Prezzo         Image: sconto         Image: sconto | Descrizione         Sconto         Prezzo         Image: Conto prezzo         Image: Conto prezzo <td>Source         Source         Prezzo         Source         Source&lt;</td> <td>Secritizione         Sconto         Prezzo         Image: Conto prezzo         Image: Conto prezzo<!--</td--><td>Descrizione       Sconto       Prezzo       Image: Conto prezzo       Image: Conto prezzo       Image: Contope: Conto prezzo       Image: Con</td><td>Secritizione         Secritizione         Secritizione&lt;</td></td> | Source         Source         Prezzo         Source         Source< | Secritizione         Sconto         Prezzo         Image: Conto prezzo         Image: Conto prezzo </td <td>Descrizione       Sconto       Prezzo       Image: Conto prezzo       Image: Conto prezzo       Image: Contope: Conto prezzo       Image: Con</td> <td>Secritizione         Secritizione         Secritizione&lt;</td> | Descrizione       Sconto       Prezzo       Image: Conto prezzo       Image: Conto prezzo       Image: Contope: Conto prezzo       Image: Con | Secritizione         Secritizione         Secritizione< |

- Prima colonna: Imposta un'eventuale "Stile extra riga" (vedere "Finestra Preset"). Poiché deve essere sempre valorizzata, se non utilizzata, deve essere inserito il valore "None".
- Navigazione celle: Per navigare tra le celle è necessario utilizzare il menu contestuale (tasto destro del mouse). Inoltre, per confermare un dato inserito in una cella, è necessario confermare l'operazione premendo il pulsante "Invio" della tastiera.
- NB: Per adattare la larghezza della colonna al contenuto, è necessario posizionarsi sull'intestazione e fare doppio click.
- NB: Per aggiungere velocemente una nuova riga o una nuova colonna, fare doppio click sull'intestazione dell'ultima riga o dell'ultima colonna.

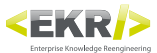

## **Finestra Preset**

Definisce i presets per la gestione grafica delle tabelle e abbinarli ai Supertemplates.

| Preset           |                        |            | ¥ 3 |
|------------------|------------------------|------------|-----|
| (*)              | Supertemplate: DEFAULT | Tipologia: | R   |
| 🔎 Ricerca        |                        |            |     |
| Dettaglio        |                        |            |     |
| S Aggiorna       |                        |            |     |
| Salva su file    |                        |            |     |
| 🏷 Apri da file   |                        |            |     |
|                  |                        |            |     |
|                  |                        |            |     |
|                  |                        |            |     |
|                  |                        |            |     |
|                  |                        |            |     |
| Preset Etichette |                        |            |     |

- **P** Ricerca: Accede alla Vista Ricerca, per ricercare i gruppi presets.
- **Dettaglio**: Accede alla Vista Dettaglio del gruppo presets attivo.
- 😤 Aggiorna: Salva le modifiche del gruppo presets attivo.
- **Salva su file**: Esporta su un file Xml il gruppo presets attivo.
- Deri da file: Importa da un file Xml un gruppo presets.

## Ranges

I range indicano su quali intervalli di elementi utilizzare i vari presets e quindi come applicare le impostazioni grafiche alle tabelle.

#### Esempi di range

- Valore singolo (es: 1): Indica che deve essere considerato l'elemento (stili righe, contenuti, paragrafi, ecc.) nella posizione 1.
- Valori con virgola (es: 1,5,7): Indica che devono essere considerati gli elementi (stili righe, contenuti, paragrafi, ecc.) nelle posizioni 1, 5 e 7.
- Valori con intervalli (es: 1\_5): Indica che devono essere considerati gli elementi (stili righe, contenuti, paragrafi, ecc.) nelle posizioni da 1 a 5.
- Valori singolo negativo (es: -1): Il valore negativo indica che il conteggio degli elementi inizia dalla fine, quindi deve essere considerato l'elemento (stili righe, contenuti, paragrafi, ecc.) nell'ultima posizione.

### Vista Ricerca

Ricerca i "gruppi presets" abbinati ai Supertemplates.

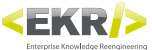

| Preset                                |                          |            | <b>▼</b> × |
|---------------------------------------|--------------------------|------------|------------|
| • • • • • • • • • • • • • • • • • • • | Supertemplate: DEFAULT   | Tipologia: | R          |
| 🔎 Ricerca                             | TABELLE DEFAULT: DEFAULT |            |            |
| 🖉 Dettaglio                           | -                        |            |            |
| 😋 Aggiorna                            |                          |            |            |
| • • • • • • • • • • • • • • • • • • • |                          |            |            |
| 🖬 Salva su file                       |                          |            |            |
| 📁 Apri da file                        |                          |            |            |
|                                       |                          |            |            |
|                                       |                          |            |            |
|                                       |                          |            |            |
|                                       |                          |            |            |
|                                       |                          |            |            |
|                                       |                          |            |            |
| Preset Etichette                      |                          |            |            |

Supertemplate: Seleziona un Supertemplate tra quelli disponibili per il mandante attivo. Per aggiungere un Supertemplate, vedere "Finestra Etichette".

- **Tipologia**: Filtra i tipi di gruppi presets abbinati al Supertemplate. Da non considerare, in quanto esistono solo gruppi presets tabelle.
- Series Ricerca i gruppi presets abbinati al Supertemplate selezionato.
- D: Entra nel dettaglio del gruppo presets corrispondente.

## Vista Dettaglio

#### Pulsanti generali dell'interfaccia

- Figure an nuovo elemento prima.
- 🔁: Aggiunge un nuovo elemento dopo.
- +: Sposta l'elemento prima del precedente.
- Sposta l'elemento dopo il successivo.
- 🔀 : Elimina l'elemento.
- 🚲 : Taglia l'elemento.
- 📄: Topia l'elemento.
- incolla l'elemento.

#### **Presets Righe**

Abbina gli stili riga ai range di righe.

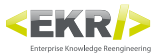

| Preset                                |                                        | • × |
|---------------------------------------|----------------------------------------|-----|
| · · · · · · · · · · · · · · · · · · · | Back Presets Righe                     |     |
| 🔎 Ricerca                             |                                        | -   |
| Dettaglio                             | Default C T K                          |     |
| 🗳 Aggiorna                            | Base C 🐺 👱 🕈 😾 🔀                       |     |
|                                       | Ranges 🕢 1 📝 Intest_base 🗸 🔇 🐺 🚉 🛊 🐙 💥 | *   |
| Salva su file                         | 21 Corpo_base 🗸 🖓 🐺 🛣                  |     |
|                                       | Extra Stili Riga 🕑                     | -   |
| 🌮 Apri da file                        |                                        |     |
|                                       |                                        |     |
|                                       |                                        |     |
|                                       |                                        |     |
|                                       |                                        |     |
|                                       |                                        |     |
|                                       |                                        |     |
|                                       |                                        |     |
|                                       |                                        |     |
| Preset Etichette                      |                                        |     |

#### **Stili Righe**

Crea gli stili riga, assegnando per range di celle gli stili di cella, stili di paragrafo e stili di carattere.

| Preset           |                                                                                              |                                                               | * ×              |
|------------------|----------------------------------------------------------------------------------------------|---------------------------------------------------------------|------------------|
| Ricerca          | Back Elenco Stili Righe                                                                      |                                                               |                  |
| Dettaglio        | Default                                                                                      | 1.058                                                         |                  |
| G Aggiorna       | None Intest_base                                                                             | 3                                                             | ▝ <u>ŢŢŢŢ</u> ¥¥ |
| Salva su file    | Ranges (*)<br>R 11 Fondc<br>(*) Paragrafi (*)<br>P: 11 gra<br>(*) Caratteri (*)<br>C: 11 [*] | o bianco bordi_neri V ()<br>ssetto_centrato V ()<br>None V () |                  |
|                  | Corpo_base                                                                                   | 3                                                             |                  |
| Preset Etichette |                                                                                              |                                                               |                  |

#### **Presets Contenuti Colonne**

Abbina per range di colonne il tipo di contenuto.

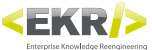

| Preset           |                                                                                                    | • × |
|------------------|----------------------------------------------------------------------------------------------------|-----|
| •                | Back Presets Contenuti Colonne                                                                                                    |     |
| 🔎 Ricerca        |                                                                                                    |     |
| Dettaglio        | Default                                                                                                    |     |
| 🖸 Aggiorna       | 🗖 Base 🔇 🐺 📩 🛊 🖌 🐹                                                                                                    |     |
| Salva su file    | Ranges     1     codice     • ()     • ()     • ()       2     descrizione     • ()     • ()     • ()       31     dato tecnico     • ()     • () | *   |
| Preset Etichette |                                                                                                    |     |

#### **Presets Percentuali Colonne**

Abbina per range di colonne le misure della larghezza. Il valore di default è espresso in percentuale, ma aggiungendo "mm", viene interpretato in millimetri.

| Preset           |                |            | <b>▼</b> × |
|------------------|----------------|------------|------------|
| ·                | Back Presets P | ercentuali | Colonne    |
| 🔎 Ricerca        |                |            |            |
| Dettaglio        | Default        |            |            |
| 😽 Aggiorna       | Base           |            |            |
|                  | Ranges 🔒 1     | 10         |            |
| Salva su file    | 2              | 40         |            |
|                  | 3.             | 1 20       |            |
| 🖾 Apri da file   |                |            |            |
|                  |                |            |            |
|                  |                |            |            |
|                  |                |            |            |
|                  |                |            |            |
|                  |                |            |            |
|                  |                |            |            |
|                  |                |            |            |
|                  |                |            |            |
| Preset Etichette |                |            |            |

Flag: Se flaggato, attiva la visualizzazione della colonna.

#### Elenco stili cella

Crea le il nome degli stili di cella che vengono abbinati ai range di celle negli stili righe.

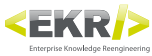

| Preset           |                                                                                                    | <b>*</b> × |
|------------------|----------------------------------------------------------------------------------------------------|------------|
| C Ricerca        | 🖨 Back Elenco Stili Cella                                                                                                    |            |
|                  | Default                                                                                                    |            |
| Aggiorna         | Fondo_bianco_bordi_neri     Image: Constraint of the second of the second |            |
| ()               | Fondo_bianco_bordo_inf_nero                                                                                                    |            |
| Salva su file    |                                                                                                    |            |
| 🃁 Apri da file   |                                                                                                    |            |
|                  |                                                                                                    |            |
|                  |                                                                                                    |            |
|                  |                                                                                                    |            |
|                  |                                                                                                    |            |
|                  |                                                                                                    |            |
| Preset Etichette |                                                                                                    |            |

#### Elenco stili paragrafo

Crea le il nome degli stili di paragrafo che vengono abbinati ai range di celle negli stili righe.

| reset            |                  |                    | ₩.)                                                                                                    |
|------------------|------------------|--------------------|----------------------------------------------------------------------------------------------------|
| < <u> </u>       | 🗲 Back Elenco St | ili Paragrafo      |                                                                                                    |
| P Ricerca        | ۱ 🗖 🚽            | Default            |                                                                                                    |
| 🗟 Dettaglio      |                  | normale_sx         | < ]; < ]; < ]; < ]; < ]; < ]; < ]; < ];                                                                                                    |
| 😋 Aggiorna       |                  | normale_centrato   | C T to the second second se |
| < <u>(</u> )     |                  | normale_dx         |                                                                                                    |
| Salva su file    |                  | corsivo_sx         |                                                                                                    |
| Apri da file     |                  | corsivo_centrato   |                                                                                                    |
|                  |                  | rrassatto sv       |                                                                                                    |
|                  |                  | arassetto centrato |                                                                                                    |
|                  |                  | grassetto_dx       |                                                                                                    |
|                  |                  |                    |                                                                                                    |
|                  |                  |                    |                                                                                                    |
|                  |                  |                    |                                                                                                    |
|                  |                  |                    |                                                                                                    |
|                  |                  |                    |                                                                                                    |
| Preset Etichette |                  |                    |                                                                                                    |

#### Elenco stili carattere

Crea le il nome degli stili di carattere che vengono abbinati ai range di celle negli stili righe.

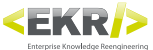

| Preset                                                                                                    |               |                   | <b>▼</b> ×         |
|----------------------------------------------------------------------------------------------------|---------------|-------------------|--------------------|
| Optimized and the second second se | Back Elenco S | tili Carattere    |                    |
| 🔎 Ricerca                                                                                                    |               | None              |                    |
| Dettaglio                                                                                                    |               | arassetto         |                    |
|                                                                                                    |               |                   |                    |
| 🗳 Aggiorna                                                                                                    |               |                   |                    |
| (*)                                                                                                    |               | grassetto_corsivo | ▝▝▎▎▁▁▌▔▌▝▎▓▖▆▎▙▎▓ |
| Salva su file                                                                                                    |               |                   |                    |
| C Apri da file                                                                                                    |               |                   |                    |
|                                                                                                    |               |                   |                    |
|                                                                                                    |               |                   |                    |
|                                                                                                    |               |                   |                    |
|                                                                                                    |               |                   |                    |
|                                                                                                    |               |                   |                    |
|                                                                                                    |               |                   |                    |
|                                                                                                    |               |                   |                    |
|                                                                                                    |               |                   |                    |
|                                                                                                    |               |                   |                    |
| Preset Etichette                                                                                                    |               |                   |                    |

#### **Elenco contenuti**

Crea le il nome dei tipi di contenuto che vengono abbinati ai range di colonne nei presets contenuti colonne.

|                | Back Elenco Contenuti |  |
|----------------|-----------------------|--|
| Ricerca        | Default               |  |
| Dettaglio      |                       |  |
| R Antinus      | dato tecnico          |  |
| J Aggiorna     | descrizione           |  |
|                |                       |  |
| Salva su file  |                       |  |
| 🖾 Apri da file |                       |  |
|                |                       |  |
|                |                       |  |
|                |                       |  |
|                |                       |  |
|                |                       |  |
|                |                       |  |
|                |                       |  |
|                |                       |  |
| et Etichette   |                       |  |

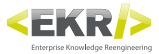

## Finestra Comandi Esterni

Gestisce l'import e l'export dei dati dalla Knoledge Base (KB).

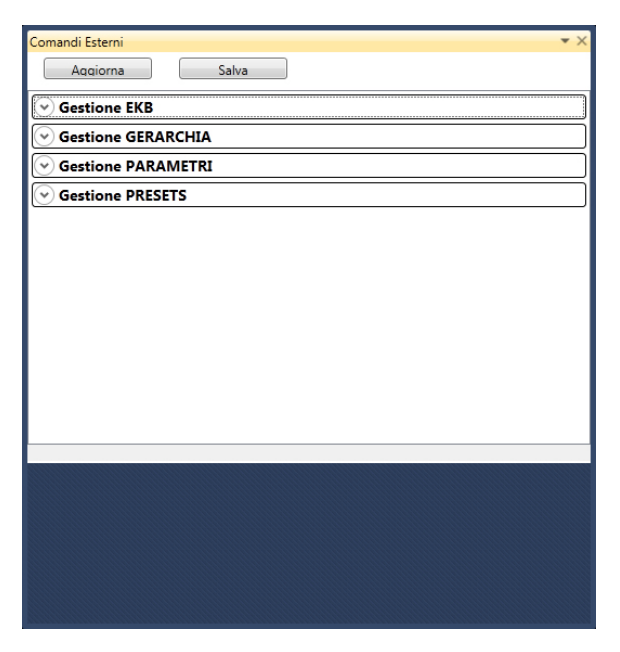

Aggiorna: Aggiorna i percorsi e resetta gli stati di elaborazione delle varie gestioni import ed export.

Salva: Salva sul file di configurazione di Author i percorsi impostati nelle varie gestioni import ed export.

## **Gestione PALLET**

Esporta i PALLETs presenti nella Knoledge Base (MAGAZZINO) e importa tutti i PALLETs presenti nel percorso impostato.

| Comandi Esterni 💌 🗙                                        |
|------------------------------------------------------------|
| Aggiorna Salva                                             |
|                                                            |
| Importa                                                    |
| Cartella C:\EKR-PE\utility_DB\EKBS_Files_x_import Sfoglia  |
| Importa Aprire                                             |
| Esporta                                                    |
| Cartella C:\EKR-PE\utility_DB\EKBS_Files_da_export Sfoglia |
| Esporta Aprire + File Filter                               |
| C Gestione GERARCHIA                                       |
| Sestione PARAMETRI                                         |
| Sestione PRESETS                                           |
|                                                            |
|                                                            |
|                                                            |
|                                                            |
|                                                            |
|                                                            |
|                                                            |
|                                                            |
|                                                            |

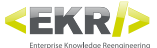

#### Importa

Sfoglia: Seleziona il percorso da cui importare i PALLETs.

Importa: Esegue l'importazione dei PALLETs.

Aprire: Apre nel browser il percorso presente nel campo testuale.

#### **Esporta**

Sfoglia: Seleziona il percorso in cui esportare i PALLETs.

Esporta: Esegue l'esportazione dei PALLETs.

Aprire: Apre nel browser il percorso presente nel campo testuale.

- + File: Se attivato, Crea in fase di esportazione un file xml per ogni EKB, anziché un file xml unico con tutti i PALLETs.
- Filter: Attiva un campo testuale su cui inserire del testo per eseguire una filtrazione sul codice PALLETs da esportare.

## **Gestione GERARCHIA**

Esporta le gerarchie presenti nella Knowledge Base (MAGAZZINO) e di importare tutte quelle presenti nel percorso impostato.

| Comandi Esterni 💌 🗙                                            |
|----------------------------------------------------------------|
| Aggiorna Salva                                                 |
| Sestione EKB                                                   |
|                                                                |
| Importa                                                        |
| Cartella C:\EKR-PE\utility_DB\GERARCHIA_Files_x_import Sfoglia |
| Importa Aprire Prova                                           |
| Esporta                                                        |
| Cartella C:\EKR-PE\utility_DB\GERARCHIA_Files_da_expoi         |
| Esporta Aprire ROOTS ->                                        |
| Gestione PARAMETRI                                             |
| Sestione PRESETS                                               |
|                                                                |
|                                                                |
|                                                                |
|                                                                |
|                                                                |
|                                                                |
|                                                                |
|                                                                |
|                                                                |

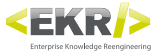

#### Importa

Sfoglia: Seleziona il percorso da cui importare le gerarchie.

Importa: Esegue l'importazione delle gerarchie.

Aprire: Apre nel browser il percorso presente nel campo testuale.

Prova: Testa le gerarchie da importare.

#### **Esporta**

Sfoglia: Seleziona il percorso in cui esportare le gerarchie.

Esporta: Esegue l'esportazione delle gerarchie.

Aprire: Apre nel browser il percorso presente nel campo testuale.

**ROOTS ->**: Seleziona la radice della gerarchia da esportare.

## **Gestione PARAMETRI**

Esporta i parametri (etichette) presenti nella Knowledge Base (MAGAZZINO) e di importare tutti quelli presenti nel percorso impostato.

| Comandi Esterni 🔹 🗙                                |
|----------------------------------------------------|
| Aqqiorna Salva                                     |
| Sestione EKB                                       |
| Sestione GERARCHIA                                 |
| Gestione PARAMETRI                                 |
| Importa                                            |
| Cartella C:\EKR-PE\utility_DB\PARAMETRI_IN Sfoglia |
| Importa Aprire                                     |
| Esporta                                            |
| Cartella C:\EKR-PE\utility_DB\PARAMETRI_EX Sfoglia |
| Esporta Aprire                                     |
| Sestione PRESETS                                   |
|                                                    |
|                                                    |
|                                                    |
|                                                    |
|                                                    |
|                                                    |
|                                                    |
|                                                    |
|                                                    |

#### **Importa**

Sfoglia: Seleziona il percorso da cui importare i parametri.

Importa: Esegue l'importazione dei parametri.

Aprire: Apre nel browser il percorso presente nel campo testuale.

#### **Esporta**

Sfoglia: Seleziona il percorso in cui esportare i parametri.

Esporta: Esegue l'esportazione dei parametri.

Aprire: Apre nel browser il percorso presente nel campo testuale.

## **Gestione PRESETS**

Esporta i presets presenti nella Knowledge Base (MAGAZZINO) e di importare tutti quelli presenti nel percorso impostato.

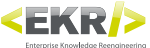

| Comandi Esterni                                  |
|--------------------------------------------------|
| Aggiorna Salva                                   |
| Sestione EKB                                     |
| Sestione GERARCHIA                               |
| Sestione PARAMETRI                               |
| Gestione PRESETS                                 |
| Importa                                          |
| C:\EKR-PE\utility_DB\PRESETS_IN Sfoglia          |
| Importa Aprire                                   |
| Esporta                                          |
| Cartella C:\EKR-PE\utility_DB\PRESETS_EX Sfoglia |
| Esporta Aprire                                   |
|                                                  |
|                                                  |
|                                                  |
|                                                  |
|                                                  |
|                                                  |
|                                                  |

#### Importa

Sfoglia: Seleziona il percorso da cui importare i presets.

Importa: Esegue l'importazione dei presets.

Aprire: Apre nel browser il percorso presente nel campo testuale.

#### **Esporta**

Sfoglia: Seleziona il percorso in cui esportare i presets.

Esporta: Esegue l'esportazione dei presets.

Aprire: Apre nel browser il percorso presente nel campo testuale.

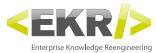

## **Finestra Log**

Registra e visualizza le operazioni eseguite da Author.

| Log                       | • X                                                                                            |
|---------------------------|------------------------------------------------------------------------------------------------|
| A ekrpe.author            |                                                                                                |
|                           |                                                                                                |
| 100 2013-00-03110:37:04   | ENDE IMPORT GERARCHIA 183: REFERENZE SELECTOR VISTA SETTAGOL                                   |
| INFO 2013-06-05T16:57:04  | EKRPE_Import_Gerarchia 186: REFERENZE_SELECTOR_VISTA_SETTAGGI_GENERALI                         |
| INFO 2013-06-05T16:57:04  | EKRPE_Import_Gerarchia 187: REFERENZE_SELECTOR_VISTA_SETTAGGI_SERVER                           |
| INFO 2013-06-05T16:57:04  | EKRPE_Import_Gerarchia 188: REFERENZE_SELECTOR_VISTA_SETTAGGI_TRADUZIONI                       |
| INFO 2013-06-05T16:57:04  | EKRPE_Import_Gerarchia 189: REFERENZE_SELECTOR_VISTA_SETTAGGI_RISOLTI                          |
| INFO 2013-06-05T16:57:04  | EKRPE_Import_Gerarchia 190: REFERENZE_SELECTOR_VISTA_LOG                                       |
| INFO 2013-06-05T16:57:04  | EKRPE_Import_Gerarchia 191: REFERENZE_SELECTOR_VISTA_LOG_RESET                                 |
| INFO 2013-06-05T16:58:03  | EKRPE.Author.DataModel.EKB EKB con CODICE: REFERENZE_Author_Finestra_comandi_esterni_gestione  |
| INFO 2013-06-05T16:58:22  | EKRPE_Import_Gerarchia Results received                                                        |
| INFO 2013-06-05T16:58:22  | EKRPE_Import_Gerarchia Gerarchia Abbinamenti: 190 sono stati inseriti.                         |
| INFO 2013-06-05T16:58:22  | EKRPE_Import_Gerarchia All Done                                                                |
| INFO 2013-06-05T16:58:33  | EKRPE_Import_Gerarchia Results received                                                        |
| INFO 2013-06-05T16:58:33  | EKRPE_Import_Gerarchia Gerarchia Abbinamenti: 0 sono stati inseriti.                           |
| INFO 2013-06-05T16:58:33  | EKRPE_Import_Gerarchia All Done                                                                |
| ERROR 2013-06-05T17:00:01 | EKRPE.Author.UserControl.Clipboard AvalonDock: Void SaveLayout(System.Xml.XmlWriter) Unable to |
| ERROR 2013-06-06T10:03:49 | EKRPE.Author.UserControl.Clipboard System.Xml: Void Throw(System.Exception) Elemento radice n  |
| INFO 2013-06-06T10:03:55  | EKRPE.Author.DataModel.Parametri Parametri received                                            |
| INFO 2013-06-06T10:04:00  | EKRPE.Author.DataModel.EKB Risultati caricati                                                  |
| INFO 2013-06-06T10:04:01  | EKRPE.Author.DataModel.EKB EKB caricato                                                        |
| INFO 2013-06-06T10:04:13  | EKRPE.Author.DataModel.ElencoParametri Elenco received                                         |
| INFO 2013-06-06T10:08:40  | EKRPE.Author.DataModel.EKB EKB con CODICE: REFERENZE_Author_Finestra_comandi_esterni_gestione  |
| INFO 2013-06-06T10:10:13  | EKRPE.Author.DataModel.EKB Risultati caricati                                                  |
| INFO 2013-06-06T10:10:14  | EKRPE.Author.DataModel.EKB EKB caricato                                                        |
| INFO 2013-06-06T10:11:16  | EKRPE.Author.DataModel.EKB Risultati caricati                                                  |
| INFO 2013-06-06T10:11:18  | EKRPE.Author.DataModel.EKB EKB caricato                                                        |
| INFO 2013-06-06T10:12:27  | EKRPE.Author.DataModel.EKB Risultati caricati                                                  |
| INFO 2013-06-06T10:12:28  | EKRPE.Author.DataModel.EKB EKB caricato                                                        |
| INFO 2013-06-06T10:14:08  | EKRPE.Author.DataModel.EKB EKB con CODICE: REFERENZE_Author_Finestra_comandi_esterni_gestione  |
| INFO 2013-06-06T10:15:38  | EKRPE.Author.DataModel.EKB Risultati caricati                                                  |
| INFO 2013-06-06T10:17:48  | EKRPE.Author.DataModel.EKB EKB caricato                                                        |
| INFO 2013-06-06T10:18:51  | EKRPE.Author.DataModel.Parametri Parametri received                                            |
| INFO 2013-06-06T10:19:10  | EKRPE.Author.DataModel.ElencoParametri Elenco received                                         |
|                           | *                                                                                              |
|                           |                                                                                                |
|                           |                                                                                                |

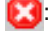

🔀: Cancella i contenuti del log.

C: Aggiorna i contenuti del log.

## **Finestra dettaglio PALLET**

Visualizza il dettaglio del PALLET attivo.

|   |                         |       |                             | <b>*</b> × |
|---|-------------------------|-------|-----------------------------|------------|
|   |                         |       | <b>—</b>                    |            |
|   | H 🕑 % 🗉 🖸 🗏 🎙           | 👻 🧲 P | e 🔄 🔊 (?) 🛊 🎍 🀺 🚖 🗎 🐔 🛪 📕 T | 7          |
| 4 | ে খ Standard            | •     | 1                           |            |
|   | ▲ <u>- Standard -</u>   |       |                             |            |
|   | 4                       |       |                             |            |
|   |                         |       |                             |            |
|   |                         |       |                             |            |
|   |                         |       |                             |            |
| ⊘ | Ricerca Testuale Locale |       |                             |            |

## **Codice PALLET**

Il campo testuale presente sopra alla finestra dettaglio PALLET visualizza il codice del PALLET attivo, consentendo anche di crearne uno nuovo con i contenuti presenti, semplicemente modificando il codice.

In generale, durante il salvataggio di un PALLET, non ci sono messaggi di avvertimento che informano se il PALLET che si sta creando esiste già!

## **Abbinamento Gerarchia**

Abbina il PALLET attivo ad un nodo di gerarchia.

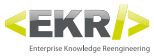

| REFERENZE_Author_Finestra_ekb_abbinamento_gerarchia     Image: Capitolo -     Image: Ver. 1                                                                                                    | * |
|----------------------------------------------------------------------------------------------------|---|
| Image: Second second secon | 1 |
| D D <u>- Capitolo -</u>     <u>ver. 1</u>                                                                                                    |   |
|                                                                                                    |   |
|                                                                                                    |   |
|                                                                                                    |   |
|                                                                                                    |   |
|                                                                                                    |   |
|                                                                                                    |   |
|                                                                                                    |   |
| ✓ Ricerca Testuale Locale                                                                                                    |   |

E: Abbina il PALLET attivo al nodo di gerarchia indicato nel campo testuale.

Indica se il PALLET attivo è già abbinato a qualche nodo di gerarchia.

Campo testuale: Inserisce il codice del nodo di gerarchia a cui abbinare il PALLET attivo.

Screa l'abbinamento tra il PALLET attivo e il codice del nodo di gerarchia.

## **Toolbars**

La toolbars presenta degli strumenti specifici in funzione dell'oggetto selezionato nella finestra dettaglio PALLET, che consentono di operare sulla strutturazione dei contenuti (vedere "Strumenti Toolbars").

## **Ricerca testuale locale**

Effettua delle ricerche testuali tra i contenuto del PALLET attivo.

## Finestra dettaglio UNIT

Visualizza il dettaglio della UNIT attiva.

|                           | *>                       |
|---------------------------|--------------------------|
| 🖬 📝 🗉 🎙 🏹 🗎 🖹 🗡           | PE 🕐 (* 🛊 💺 🏣 🏦 🛍 🗱 📕 FS |
| ▲ Standard ▼              |                          |
| A                         |                          |
|                           |                          |
|                           |                          |
|                           |                          |
|                           |                          |
|                           |                          |
|                           |                          |
|                           |                          |
| 📀 Ricerca Testuale Locale |                          |

## **Toolbars**

La toolbars presenta degli strumenti specifici in funzione dell'oggetto selezionato nella finestra dettaglio UNIT, che consentono di operare sulla strutturazione dei contenuti (vedere "Strumenti Toolbars").

## **Ricerca testuale locale**

Effettua delle ricerche testuali tra i contenuto della UNIT attiva.

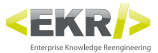

## **Strumenti Toolbars**

### **Toolbar generale**

Contiene gli strumenti che consentono le operazioni principali sulla struttura dei contenuti. Le funzionalità si applicano al PALLET o alla singola UNIT a seconda della finestra attiva, dettaglio PALLET o dettaglio UNIT. Per facilitare le operazioni, la maggior parte delle funzionalità sono disponibili anche nel menu contestuale attivabile tramite il tasto destro del mouse.

| 🖬 🗷 🧐 📰 🖸 📰 🍋 🖤 🥖 P E 🛛 🌇 🍊 👔 | 1 🏝 | ः 🟦 🗎 | 🖹 🗶 🛓 |
|-------------------------------|-----|-------|-------|
|-------------------------------|-----|-------|-------|

- 📝: Attiva la modalità di modifica che interviene sulla struttura e sui contenuti.
- buplica in modo guidato il PALLET attivo, scegliendo se condividere o meno tutte le UNITs del PALLET attivo con il nuovo che si sta creando.
- E: Attiva la modalità canvas che utilizza dei modelli di struttura UNIT abbinati ai tipi UNIT.
- C: Ricarica i dati del dettaglio PALLET.
- Visualizza le info relative al PALLET attivo o alla UNIT selezionata.
- : Attiva la visualizzazione dell'ID delle UNITS.
- 🛫: Attiva il controllo ortografico sui contenuti.
- 🗲 : Modifica sia l'ID di tutte le UNITS (finestra dettaglio PALLET) che l'ID della UNIT (finestra dettaglio UNIT).
- P: Attiva la visualizzazione del tipo paragrafo (sia per il blocco testo che per il paragrafo singolo).
- E : Attiva la visualizzazione del tipo elemento.
- Annulla l'ultima modifica effettuata; continuando a cliccare sul pulsante, si torna indietro al massimo di 15 modifiche.
- Ripristina l'ultima modifica annullata; continuando a cliccare sul pulsante, si torna avanti al massimo di 15 modifiche.
- 1 Sposta l'elemento selezionato prima del precedente.
- Sposta l'elemento selezionato dopo del successivo.
- : Aggiunge un nuovo elemento prima dell'elemento selezionato.
- : Aggiunge un nuovo elemento dopo l'elemento selezionato.
- : Copia l'elemento selezionato negli appunti del sistema operativo.
- E: Incolla l'elemento negli appunti del sistema operativo dopo l'elemento selezionato.
- Elimina l'elemento selezionato.

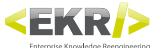

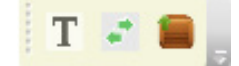

- T: Crea una nuova UNIT di tipo "UNIT\_Titolo" inserendo il contenuto presente nel campo descrizione BOX.
- 💒 : Trasforma un BOX contenuto (annidato) in un altro BOX in una UNIT.
  - Elimina un BOX (non di primo livello) e di inserire al suo posto i suoi contenuti.

### **Toolbar specifico UNIT**

Si attiva solo nella finestra dettaglio PALLET, e contiene gli strumenti che consentono le operazioni specifiche sulle UNITs.

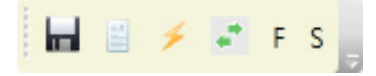

🔚: Salva la UNIT attiva.

- E: Visualizza le informazioni relative alla UNIT attiva.
- 🗲 : Cambia l'ID della UNIT attiva.
- Sostituisce la UNIT attiva con un BOX.
- F : Imposta un contenuto di tipo "flusso" nella UNIT attiva.
- S: Imposta un contenuto di tipo "spaziale" nella UNIT attiva.

### **Toolbar specifico Blocco testo**

Contiene gli strumenti che consentono le operazioni specifiche sul blocco testo.

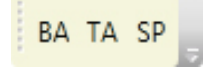

- BA: Sostituisce il blocco testo attivo con un box ancorato.
- TA: Sostituisce il blocco testo attivo con una tabella.
- SP: Sostituisce il blocco testo attivo con uno spaziatore.

## **Toolbar specifico Paragrafo**

Contiene gli strumenti che consentono le operazioni specifiche sul paragrafo.

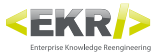

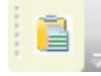

📔: Incolla il contenuto testuale degli appunti del sistema operativo, rispettando la suddivisione in paragrafi.

## **Toolbar specifico Tabella**

Contiene gli strumenti che consentono le operazioni specifiche sulla tabella.

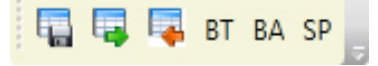

- Esporta la tabella in un file Excel.
- 🔜: Modifica i contenuti e le impostazioni della tabella (vedere Finestra Modifica Tabelle).
- 🔜: Importa la tabella da un file Excel.
- BT : Sostituisce la tabella attiva con un blocco di testo.
- BA: Sostituisce la tabella attiva con un box ancorato.
- SP: Sostituisce la tabella attiva con uno spaziatore.

## **Toolbar specifico Spaziatore**

Contiene gli strumenti che consentono le operazioni specifiche sullo spaziatore.

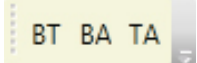

- BT : Sostituisce lo spaziatore attivo con un blocco di testo.
- BA: Sostituisce lo spaziatore attivo con un box ancorato.
- TA: Sostituisce lo spaziatore attivo con una tabella.

## **Toolbar specifico Box ancorato**

Contiene gli strumenti che consentono le operazioni specifiche sul box ancorato.

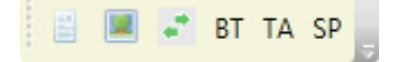

- E: Aggiunge al box ancorato un contenuto di tipo testuale.
- Imagine al box ancorato un contenuto di tipo immagine.
- 💒 : Sostituisce il contenuto del box ancorato da un tipo all'altro.
- BT : Sostituisce il box ancorato attivo con un blocco di testo.
- TA: Sostituisce il box ancorato attivo con una tabella.
- SP: Sostituisce il box ancorato attivo con uno spaziatore.

## **Elementi strutturali**

Per consentire di spostarsi rapiadamente nella struttura dati, sono stati introdotti dei comandi tastiera che agevolano la navigazione:

CTRL+Up e CTRL+Down: Scorre la struttura dati, saltando sugli elementi strutturali dell'EKB che sono visibili secondo l'espansione dell'albero.

CTRL+Shift+Up e CTRL+Shift+Down: Scorre la struttura dati, espandendo i nodi dell'albero che sono chiusi, in modo da raggiungere tutti gli elementi strutturali del PALLET.

## BOX

Raggruppa delle UNITs e/o altri BOX. In un PALLET è sempre presente almeno un BOX al primo livello.

| Capitolo T                |
|---------------------------|
|                           |
|                           |
|                           |
|                           |
|                           |
| 🕞 Ricerca Testuale Locale |

Menu a tendina: Seleziona il tipo BOX tra quelli disponibili per il mandante attivo.

Campo testuale: Inserisce una descrizione.

Campo numerico: Modifica la versione del BOX, che di default ha il valore 1.

- Espande la visualizzazione di tutti gli elementi strutturali conenuti nel BOX.
- E Comprime la visualizzazione di tutti gli elementi strutturali conenuti nel BOX.

### UNIT

Gestisce i vari tipi di contenuti. In un PALLET è sempre presente almeno una UNIT.

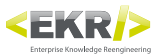

|                                                     | • × |
|-----------------------------------------------------|-----|
|                                                     |     |
| 🖬 🖉 🗞 📰 🖸 🗄 🌭 🛫 🗲 📭 E 🦳 🗠 😭 🖓 🚰 🛊 🖓 😤 🖡 🖄 👘 🖉 🗲 F S |     |
| Capitolo -   <u>ver. 1</u>                          |     |
| Testo                                               |     |
|                                                     |     |
|                                                     |     |
|                                                     |     |
|                                                     |     |
| 🕞 Ricerca Testuale Locale                           |     |

Menu a tendina: Seleziona il tipo UNIT tra quelli disponibili per il mandante attivo.

## **Blocco testo**

Gestisce i contenuti di tipo testuale, ed è composto da uno o più paragrafi.

| ×                                            |
|----------------------------------------------|
|                                              |
| 🖬 📝 🧐 📰 🖸 🖹 🍋 🛫 🗲 🛛 🖻 🖛 🍽 🍽 🍽 谷 🎍 🛊 🖓 🛤 🖬 SP |
| Capitolo -   <u>ver. 1</u>                   |
| - <u>Testo -</u>                             |
| B None                                       |
|                                              |
|                                              |
|                                              |
|                                              |
| Ricerca Testuale Locale                      |

Menu a tendina: Seleziona il tipo paragrafo tra quelli disponibili per il mandante attivo. Il tipo viene applicato a tutti i paragrafi appartenenti al blocco testo.

## Paragrafo

Gestisce i contenuti di tipo testuale, ed è comporto da uno o più elementi.

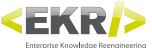

|                                             | • × |
|---------------------------------------------|-----|
|                                             |     |
| 🗄 🖬 🖉 🦠 📰 🙆 👋 🛫 🥖 📭 👘 🗥 (** 🛊 🛊 🍹 🚖 🛍 🙀 📓 🚔 |     |
| ▲ S B <u>- Capitolo -</u>     <u>ver. 1</u> |     |
| ▲ <u>- Testo -</u>                          |     |
| <b>A</b>                                    |     |
| P None                                      |     |
|                                             |     |
|                                             |     |
|                                             |     |
|                                             |     |
| 🕑 Ricerca Testuale Locale                   |     |

Menu a tendina: Seleziona il tipo paragrafo tra quelli disponibili per il mandante attivo. Il tipo viene applicato solo al paragrafo attivo.

## **Elemento**

Gestisce i contenuti di tipo testuale.

| · · · · · · · · · · · · · · · · · · ·   |
|-----------------------------------------|
|                                         |
| 🗄 🔜 🗞 🚍 🖬 🔖 🛫 🥖 📭 🔄 🗠 🎓 🌾 👘 🌾 🖕 🎏 🚔 🛍 🞇 |
| ▲ <u>• Capitolo -</u>     <u>ver. 1</u> |
| ▲ <u>- Testo -</u>                      |
| E None                                  |
|                                         |
| ✓ Ricerca Testuale Locale               |

Menu a tendina: Seleziona il tipo elemento tra quelli disponibili per il mandante attivo. Il tipo viene applicato solo all'elemento attivo.

## Space

Gestisce i contenuti di tipo sia testuale che immagini, su uno o più oggetti ancorati.

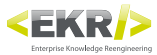

|                           |                                                  | ▼ × |
|---------------------------|--------------------------------------------------|-----|
|                           | <b>—</b>                                         |     |
| 🖥 📝 🦠 📰 🖸 🗒               | 🔶 🋫 🥖 📴 👘 (°°) (°°) (°°) (°°) (°°) (°°) (°°) (°° |     |
| A D A <u>- Capitolo -</u> | <u>ver. 1</u>                                    |     |
| ▲ <u>- Testo -</u>        |                                                  |     |
| Space:                    | Larghezza: 0 Altezza: 0                          |     |
|                           |                                                  |     |
|                           |                                                  |     |
|                           |                                                  |     |
|                           |                                                  |     |
|                           |                                                  |     |
|                           |                                                  |     |
| 👻 Ricerca Testuale Locale |                                                  |     |

Larghezza: Imposta la larghezza in millimetri dell'oggetto. Il valore 0 di default indica che, in fase di impaginazione, la larghezza si imposterà automaticamente in funzione all'utilizzo della UNIT.

Altezza: Imposta l'altezza in millimetri dell'oggetto. Il valore 0 di default indica che, in fase di impaginazione, l'altezza si imposterà automaticamente in funzione all'utilizzo della UNIT.

### **Box ancorato**

Gestisce i contenuti di tipo sia testuale che immagini.

|                                                                                                    | <b>▼</b> × |
|----------------------------------------------------------------------------------------------------|------------|
| <ul> <li><u>Capitolo -</u></li> <li><u>Ver. 1</u></li> <li><u>- Testo -</u></li> <li><b>Space:</b></li> <li>Larghezza: 0</li> <li>Altezza: 0</li> </ul> |            |
| Box ancorato: None I Larghezza: 85 📝% Altezza: 85 📝%                                                                                                    |            |
| 💌 Ricerca Testuale Locale                                                                                                    |            |

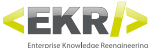

Menu a tendina: Seleziona il tipo di oggetto tra quelli disponibili per il mandante attivo.

Larghezza: Imposta la larghezza del box ancorato. Se il flag % è attivo, la misura è in percentuale, altrimenti in millimetri.

Altezza: Imposta l'altezza del box ancorato. Se il flag % è attivo, la misura è in percentuale, altrimenti in millimetri.

### **Testuale**

Gestisce i contenuti di tipo testuale (vedere blocco testo).

|                                                           | <b>▼</b> × |
|-----------------------------------------------------------|------------|
|                                                           |            |
| Capitolo -     ver. 1 <u>- Testo -</u>                    |            |
| ▲ Space:   Larghezza: 0 Altezza: 0                        |            |
| ▲ Box ancorato: None 		   Larghezza: 85 🔽% Altezza: 85 🟹% |            |
| 4                                                         |            |
|                                                           |            |
|                                                           |            |
| 📀 Ricerca Testuale Locale                                 |            |

## Immagine

Gestisce i contenuti di tipo immagine.

|                                                                                                    | × |
|----------------------------------------------------------------------------------------------------|---|
|                                                                                                    |   |
| <ul> <li><u>Capitolo</u></li> <li><u>ver. 1</u></li> <li><u>- Testo</u></li> <li><u>Space</u>:</li> <li>Larghezza: 0</li> <li>Altezza: 0</li> </ul> |   |
| <ul> <li>Box ancorato: None</li> <li>✓   Larghezza: 85 ♥% Altezza: 85 ♥%</li> </ul>                                                                 |   |
| 0 0 Adatta immagine proporzionalmente al box ancol 🔻   Larghezza: 100 % Altezza: 100 %                                                              |   |
| None Sfoglia                                                                                                    |   |
|                                                                                                    |   |
| ♥ Ricerca Testuale Locale                                                                                                    |   |

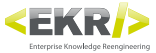

0|0: Imposta il taglio dell'immagine rispetto al suo contenitore.

Menu a tendina: Imposta l'adattamento dell'immagine rispetto al suo contenitore

- Adatta immagine proporzionalmente al box ancorato: Adatta proporzionalmente l'immagine alle dimensioni del box ancorato che la contiene. Se il rapporto tra larghezza e altezza non è uguale tra immagine e box ancorato, rimarrà dello spazio vuoto.
- Immagine in percentuale al box ancorato: Adatta l'immagine in percentuale alle dimensioni del box ancorato che la contiene.
- Immagine in percentuale alle sue dimensioni originali: Adatta l'immagine in percentuale alle sue dimensioni originali.
- Riempie proporzionalmente il box ancorato: Riempie il box ancorato mantenendo le proporzioni dell'immagine. Se il rapporto tra larghezza e altezza non è uguale tra box ancorato e immagine, quest'ultima verrà ritagliata.

Larghezza: Imposta la larghezza in percentuale dell'immagine rispetto al box ancorato.

Altezza: Imposta l'altezza in percentuale dell'immagine rispetto al box ancorato.

Sfoglia: Seleziona un file immagine.

### Tabella

Gestisce i contenuti di tipo tabellare.

|                                                            | ▼ ×   |
|------------------------------------------------------------|-------|
|                                                            |       |
| 🗄 🖬 🖉 🧐 🧮 🖾 🗄 🌭 🛫 🥖 РЕ 👘 🎌 😭 🛊 🍹 🏦 🖹 🛍 🖏 🐺 🗛 BT BA SP      |       |
| Sa - Capitolo -   ver. 1                                   |       |
| 4 <u>- Testo -</u>                                         |       |
| Tabella:                                                   |       |
| Tipo: STANDARD                                             |       |
| Preset rigne: Default<br>Preset contenuti colonne: Default |       |
| Preset percentuali colonne: Default                        |       |
| abc                                                        |       |
| Digitare il testo da cercare                               | - (+) |
| Ricerca Testuale Locale                                    |       |

Tipo: Imposta il tipo di tabella, che in pubblicazione concorrerà alla strutturazione degli stili grafici.

Preset righe: Abbina il preset righe alla tabella (vedere Finestra preset).

Preset contenuti colonne: Abbina il preset contenuti colonne alla tabella (vedere Finestra preset).

Preset contenuti colonne: Abbina il preset percentuali colonne alla tabella (vedere Finestra preset).

**P**: Esegue delle ricerche testuali tra i contenuti della tabella.

## **Spaziatore**

Inserisce nei contenuti un paragrafo di spaziatura.

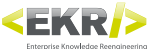

| · · · · · · · · · · · · · · · · · · ·     |
|-------------------------------------------|
|                                           |
| 🖥 🖉 🧐 📰 🗳 🛩 🖌 🖻 👘 🍽 🍽 🍅 🎓 🏂 👘 😤 📓 🖿 BA TA |
| <u>Capitolo -   ver. 1</u>                |
| - Testo -                                 |
| Space: None                               |
|                                           |
|                                           |
|                                           |
|                                           |
|                                           |
|                                           |
| 🕞 Ricerca Testuale Locale                 |

Menu a tendina: Seleziona il tipo spaziatore tra quelli disponibili per il mandante attivo.